### **PM Calculator**

### **User's Manual**

Prepared for:

Emission Factor and Inventory Group (D205-01) Emissions Monitoring and Analysis Division Office of Air Quality Planning and Standards U.S. Environmental Protection Agency Research Triangle Park, NC 27711

Prepared by:

E.H. Pechan & Associates, Inc. 3622 Lyckan Parkway, Suite 2002 Durham, NC 27707

September 2003

EPA Contract No. 68-D-02-063 Work Assignment No. 1-12

# CONTENTS

| Page                                                                                                    |
|----------------------------------------------------------------------------------------------------|
| LIST OF TABLES AND FIGURES                                                                                                    |
| CHAPTER I<br>INTRODUCTION                                                                                                    |
| CHAPTER II<br>GETTING STARTED                                                                                                    |
| CHAPTER III PROCESSING DATA 5 A. STEP 1: UPDATE FIRE 6 B. STEP 2: INPUT FILE 7 C. STEP 3: OUTPUT FILE 9 D. RESOLVING ERRORS 10 E. FINAL OUTPUT 11 F. VIEW / EXPORT LISTS OF VALID SCC'S AND CONTROL CODES 13 |
| APPENDIX A<br>METHOD USED TO CALCULATE PM EMISSIONS AND CONTROL EFFICIENCIES<br>                                                                                                    |
| APPENDIX B<br>SAMPLE INPUT TABLE<br>FOR ALL FILE TYPES                                                                                                    |
| APPENDIX C<br>SAMPLE OUTPUT FILES                                                                                                    |
| APPENDIX D<br>EXAMPLES OF SCC AND CONTROL CODE LISTS, AND FIXED WIDTH TEXT<br>EXPORT STRUCTURES                                                                                                    |
| APPENDIX E<br>FIXED WIDTH TEXT OUTPUT STRUCTURES E-1                                                                                                    |
| APPENDIX F<br>REFERENCES                                                                                                    |

# LIST OF TABLES AND FIGURES

### Tables

| 1. | Emission Factor File Format | . 7 | 7 |
|----|-----------------------------|-----|---|
| 2. | Output File Structure       | 12  | 2 |

### Figures

| Figure 1. | Welcome Screen                    |
|-----------|-----------------------------------|
| Figure 2. | Update FIRE Screen                |
| Figure 3. | Input File Screen                 |
| Figure 4. | Input File Format Screen          |
| Figure 5. | Output File Specification         |
| Figure 6. | File Cannot Be Processed 10       |
| Figure 7. | Input File Summary Statistics     |
| Figure 8. | View Valid Control Codes and SCCs |

### CHAPTER I INTRODUCTION

The "Particulate Matter Calculator" (hereafter referred to as the Calculator) was designed to help States develop  $PM_{10}$  (particulate matter less than 10 microns in diameter) and  $PM_{2.5}$  (particulate matter less than 2.5 microns in diameter) emission inventories. The Calculator uses information from AP-42<sup>1</sup> to calculate controlled filterable particulate emissions. It calculates controlled  $PM_{10}$  filterable emissions (PM10-FIL) and  $PM_{2.5}$  filterable emissions (PM25-FIL) from uncontrolled  $PM_{10}$  filterable or PM filterable (PM-FIL) emissions for point sources with up to two control devices.

The Calculator requires the user to input several data parameters for a given calculation. These parameters consist of the Source Classification Code (SCC) for the point source, the primary and secondary particulate control device codes, and the uncontrolled PM-FIL or PM10-FIL emissions. The Calculator accepts input files containing the data parameters in several formats. These formats are fixed width text files, Excel 5.0 spreadsheet tables, Lotus wk3 spreadsheet tables, and dBASE IV database tables. After accepting the input files and performing the controlled emissions calculations, the results are saved to a user specified output file. The output file formats available in the Calculator are the same as the input formats. The program permits the user to specify a name, drive, and directory for each input and output file.

The Calculator works by first calculating the PM10-FIL and PM25-FIL particle distribution for the input SCC's uncontrolled emissions. It then determines the control efficiencies for the primary and secondary particulate device code. The Calculator then calculates the final controlled PM10-FIL and PM25-FIL emissions and overall PM10-FIL and PM25-FIL control efficiencies, which are sent to the output file. The detailed calculation is shown in Appendix A. The output file also contains emission factors from the Factor Information REtrieval (FIRE)<sup>2</sup> data system. These factors are not used to estimate controlled PM10-FIL and PM25-FIL emissions.

Chapter 2 of this manual explains how to install the Calculator onto your personal computer. Chapter 3 provides further instruction on using the Calculator.

### CHAPTER II GETTING STARTED

The Calculator software was developed in Access 97. Users with newer versions of Access (i.e., Access 2000 or Access XP) installed on their computers may experience difficulty installing or running the Calculator software depending on their Windows operating system. EPA expects to have future updates to the software in order to rectify this issue. The Calculator software can be downloaded from the EPA CHIEF web site at http://www.epa.gov/ttn/chief/software/pmcalc/index.html. Sample input files for the Calculator can also be found at this location.

The minimum system requirements to run the Calculator are as follows: a 386SX processor or higher, Windows 3.1 or later, a mouse or other pointing device, 6MB RAM, and an EGA or higher resolution video adapter. Installation of the Calculator requires 18 megabytes of total hard disk space.

To install the Calculator, download it from the CHIEF web site. To do this, select the link for the PM Calculator on the web site and, when prompted, choose to save the file to a location on your computer. The software setup files will be in compressed format in a single file called "pmcalc.zip". The setup files should be extracted from the compressed file using WinZip or a similar utility. The resulting files will occupy about 12 megabytes of disk space and should all be placed in a single temporary directory.

To begin the setup for the Calculator, double-click or run the file "Setup.exe" that you have extracted into the temporary directory with the other setup files. You will then be guided through the setup process. Once the Calculator is installed, it will occupy about 4 megabytes of disk space. You may delete all of the setup files and the temporary directory after installation. You will need additional disk space for the input and output files.

Once the Calculator is installed on your computer, you may start the program by selecting PM Calculator under Programs on your Windows start menu. An item entitled "Repair & Compact" will also be under the start menu for the PM Calculator. Access databases inherently increase in file size with usage and this item allows you to recover hard disk space from past sessions with the Calculator. It is recommended that you use this item after each session with the Calculator.

If you encounter problems setting up the calculator, or have other software related questions, contact the Info CHIEF Help Desk at (919)541-1000. For questions regarding PM calculations, contact Mr. William Kuykendal of the United States Environmental Protection Agency (EPA) at 919-541-5372, or by E-mail at kuykendal.bill@epa.gov.

# CHAPTER III PROCESSING DATA

When the Calculator is started, the welcome screen will be displayed, as shown below in Figure 1. You may click on this screen to go to the main screen to begin using the Calculator. If you do not click on it, it will be displayed for about 6 seconds and you will be automatically redirected to the Calculator's main screen.

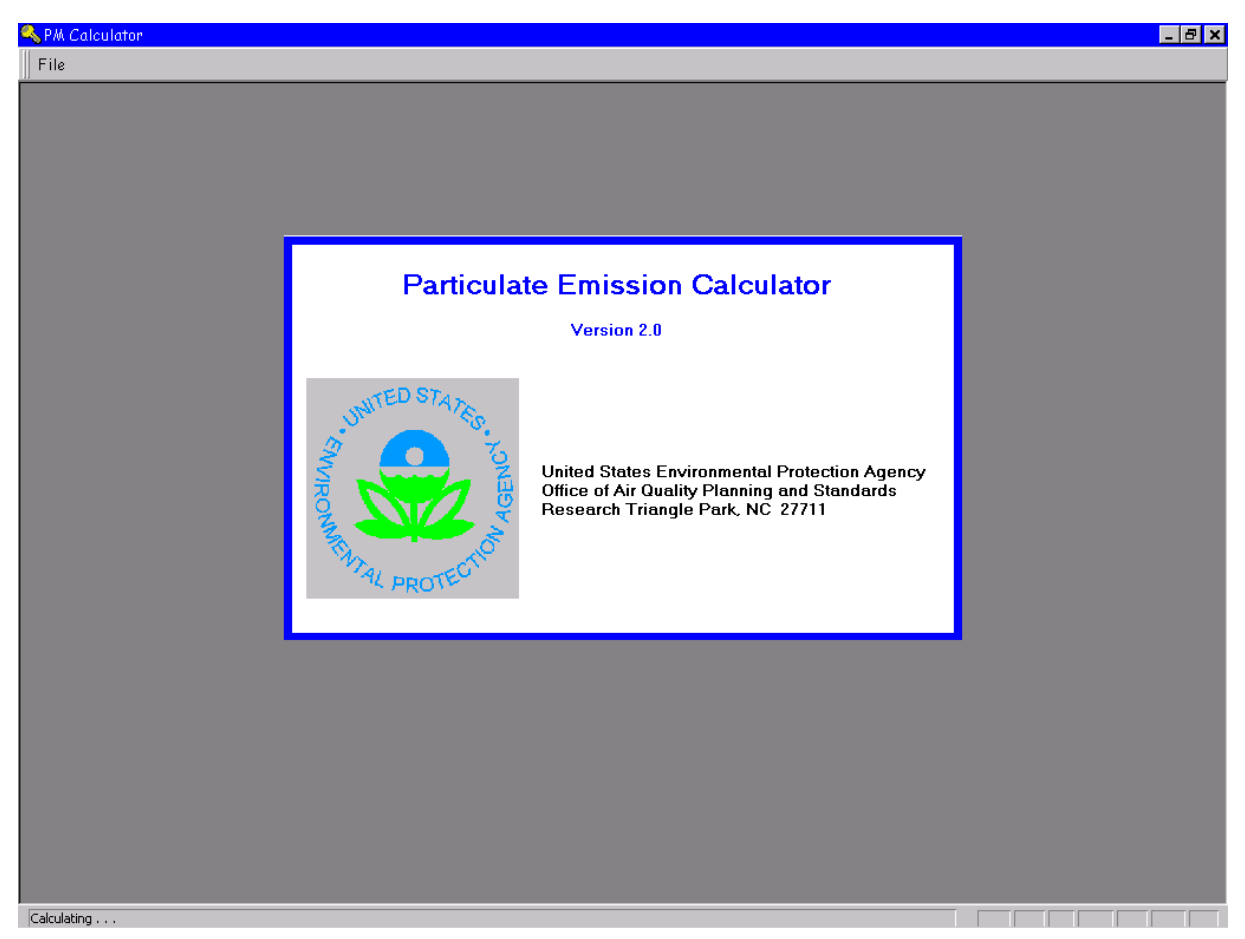

#### Figure 1. Welcome Screen

The main screen has several steps designed for the user to easily complete the input and output setup process in order to run the Calculator. Step 1, which is optional, enables the FIRE Emission Factor table to be updated. Step 2 allows the selection of the input file name and type. Step 3 allows the specification of the output file name and type. These steps are discussed in more detail in the sections that follow.

### A. STEP 1: UPDATE FIRE

The screen to update the Calculator with emission factors from the Factor Information Retrieval (FIRE)<sup>2</sup> data system is displayed in Figure 2. As noted on this figure, the emission factors in the Calculator only need to be updated when the emission factors in FIRE are revised. EPA announces updates to the FIRE data system on the CHIEF web site at http://www.epa.gov/ttn/chief/. Emission factors are not used in the calculation of controlled emissions, but are placed in the Calculator output file, when available.

| 🗃 Particulate Emission Calculator                                                                                                    | - 🗆 🗙 |
|----------------------------------------------------------------------------------------------------|-------|
| Step 1: Update Fire Step 2: Input File Step 3: Output File View/Export Codes                                                                                                    |       |
| THIS STEP IS OPTIONAL<br>April 2004 - The FIRE Emission Factor File, pm-calc2.xls, extracted from FIRE 6.24<br>is not currently available to update the PM Calculator software.<br>Enter the directory where the FIRE Emission Factor File is<br>located. Default name for the file is "pm-calc2.xls". (double<br>click to browse)<br>Browse |       |
| View FIRE Format Update Skip                                                                                                    |       |
| E <u>x</u> it                                                                                                    |       |
|                                                                                                    |       |

Figure 2. Update FIRE Screen

To update the emission factors, the user must provide an Excel file containing the updated FIRE emission factors. The structure for this file is shown below in Table 1 and can also be viewed through the Calculator screen interface by clicking the 'View FIRE Format' button. The default name for the FIRE emission factor file is "pm-calc2.xls". To complete the update, the user must provide the directory location for this file by using the 'Browse' button and then click the 'Update' button on the Update Fire screen. Further instructions for updating the Calculator with a new version of pm-calc2.xls will be provided on the CHIEF web site when revisions are announced.

April 2004 - The FIRE Emission Factor File, pm-calc2.xls, extracted from FIRE 6.24 is not currently available to update the PM Calculator software.

| Field Name  | Туре      | Length | Description (all emissions are primary emissions)                         |
|-------------|-----------|--------|---------------------------------------------------------------------------|
| Pollutant   | Character | 56     | PM10, filterable/PM, condensable/PM10, total/PM25, total/PM25, filterable |
| SCC         | Character | 11     | Source classification code                                                |
| CTL_Code1   | Character | 3      | Primary control device code, padded with "0"                              |
| CTL_Code2   | Character | 3      | Secondary control device code, padded with "0"                            |
| Factor      | character | 22     | Emission factor either discrete or formula                                |
| Poll_unit   | character | 10     | Pollutant units                                                           |
| Measure     | Character | 35     | Activity unit                                                             |
| Material    | Character | 40     | Composition of activity                                                   |
| Action      | Character | 20     | What is done to the material?                                             |
| Standard    | Logical   | 1      | Is the EF in the same form as it is in AIRS?                              |
| UNIQID      | Character | 11     | Unique ID value which contains FIRE version number                        |
| Factor Type | Character | 9      | Type of emission factor; either discrete or formula                       |

#### **Table 1. Emission Factor File Format**

#### **B. STEP 2: INPUT FILE**

The Calculator requires the user to input several data parameters for a given calculation. These parameters consist of the Source Classification Code (SCC) for the point source, the primary and secondary particulate control device codes, and the uncontrolled PM-FIL or PM10-FIL emissions.

| 🖴 Particulate Emission                                                                            | Calculator                             |                   |                    |                |
|---------------------------------------------------------------------------------------------------|----------------------------------------|-------------------|--------------------|----------------|
| Step 1: Update Fire Step 2:                                                                       | Input File Step 3: Output File         | View/Export Codes |                    |                |
| Select the file t                                                                                 | that contains input dat                | a (Input file ma  | y contain mul      | tiple records) |
| 2. Select Emissions 1<br>2. Select File Type<br>3. Enter or browse Fil<br>4. Enter or select tabl | ype<br>e name<br>le name if applicable |                   |                    |                |
| Emissions Type — E                                                                                | inter the File name and Di             | rectory where the | Text Input file is | located        |
| O PM-10                                                                                           |                                        |                   | В                  | owse           |
| ⊙ PM   _                                                                                          |                                        |                   |                    |                |
|                                                                                                   |                                        |                   |                    |                |
| File Type                                                                                         |                                        |                   |                    |                |
| C Access 37                                                                                       |                                        |                   |                    |                |
| C dBASE IV                                                                                        |                                        |                   |                    |                |
| Fixed Width Text                                                                                  |                                        |                   |                    |                |
| C Excel 5.0                                                                                       |                                        |                   |                    |                |
| C Lotus wk3                                                                                       | View Input Formats                     | C                 | ж                  | E <u>x</u> it  |
|                                                                                                   |                                        |                   |                    |                |

### Figure 3. Input File Screen

Note: The MS Access file option will not work with version 2.0.2

Figure 3 above shows the input file screen. The user may click on the 'View Input Formats' button to see a screen that shows the necessary specifications for the various file formats that the Calculator will accept, as shown in Figure 4. The Calculator accepts input files as fixed width text files, Excel 5.0 spreadsheet tables, Lotus wk3 spreadsheet tables, or dBASE IV database tables. (Database and text files can be imported into MS Access, MS Excel and Lotus 1-2-3). Originally the Calculator was designed to accept MS Access 97 files as input. Unfortunately the Access 97 option is not available for Version 2.0.2 of the PM Calculator.

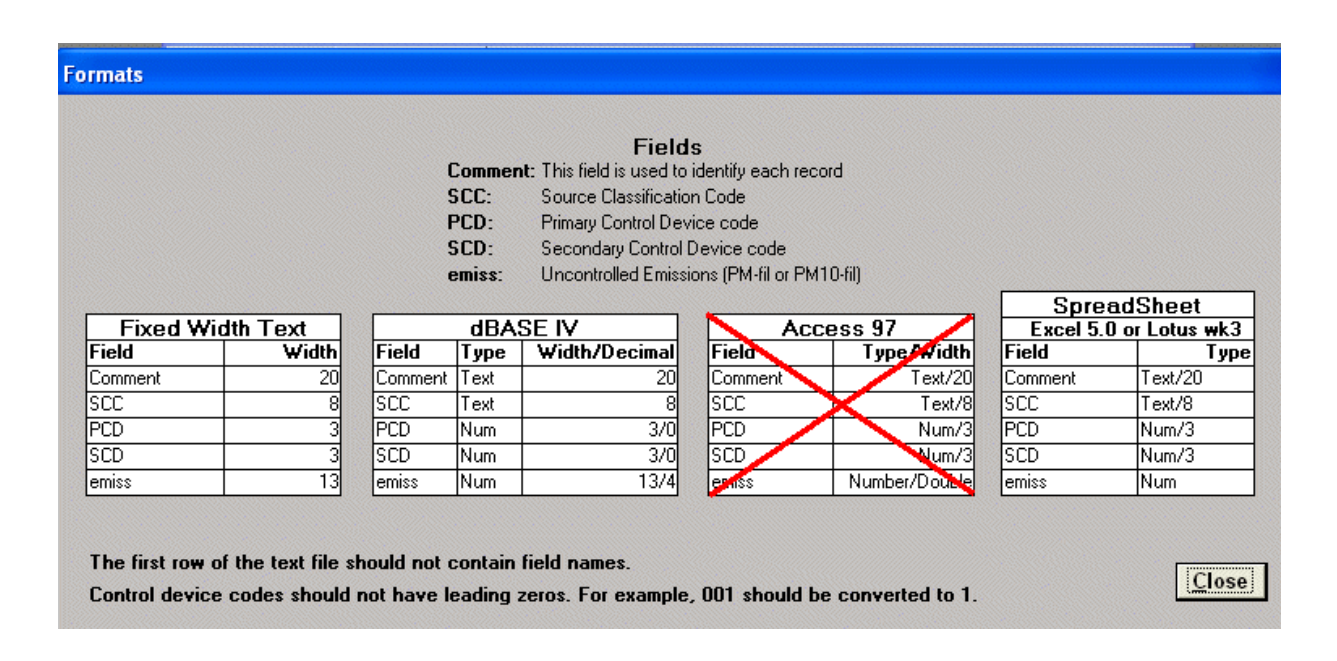

#### Figure 4. Input File Format Screen

# Note: The MS Access file option will not work with version 2.0.2

A sample input file is presented in Appendix B. Sample input files are also available on the CHIEF web site at http://www.epa.gov/ttn/chief/software/pmcalc/. It is recommended that you create your input file by revising the data in one of the sample input files to ensure that the file follows the correct specifications and will be accepted by the Calculator.

To input your data file into the Calculator, select the PM-10 or PM button under 'Emissions Type' to identify the type of uncontrolled filterable emissions contained in your input file for which the Calculator will be calculating controlled emissions. Also select the appropriate button under 'File Type' to identify the format of your input file. Then use the 'Browse' button to specify the directory and filename of the input file. Once you have specified all the necessary information on the screen for your input file, click the 'OK' button to proceed.

#### C. STEP 3: OUTPUT FILE

After accepting the input file and performing the controlled emissions calculations, the Calculator's results are saved to a user specified output file. You will need to provide a few pieces of information before running the Calculator for it to create this output file. Figure 5 shows the output file screen. Use the text entry box or the 'Browse' button on the screen to specify a directory and a filename for the output file to be created by the Calculator. Select your file type preference for the output file. The output file may be created in any of the following formats: fixed width text files, Excel 5.0 spreadsheet tables, Lotus wk3 spreadsheet tables, and dBASE IV database tables. The fixed width text output file structures are shown in Appendix E. As in the case with the input file, Access 97is not an option for the output file for Version 2.0.2 of the PM Calculator.

When you have completed entering the output file information, click on the 'Process Data' button to start the Calculator. When the processing is complete, the results will be in the output file that you specified. The output will not be visible in the Calculator.

| 🖽 Particulate Emission Calcul                                                                                                    | ator                                 |                                             |              |                                   |
|----------------------------------------------------------------------------------------------------|--------------------------------------|---------------------------------------------|--------------|-----------------------------------|
| Step 1: Update Fire Step 2: Input File                                                                                                    | Step 3: Output File                  | View/Export Codes                           |              |                                   |
| Select a file to receiv<br>1. Select File Type<br>2. Enter or browse File name<br>3. Enter or select table name il<br>4. Click Process Data button | r <b>e output data</b><br>applicable |                                             |              |                                   |
| File Type                                                                                                    | Inter the Path and<br>Select         | Directory where the<br>or enter the dBase I | dBase Output | file is located<br><u>B</u> rowse |
|                                                                                                    |                                      | Process Data                                |              | Exit                              |

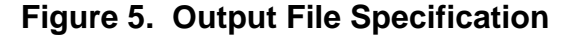

Note: The MS Access file option will not work with version 2.0.2

#### **D. RESOLVING ERRORS**

If you encounter the error shown in Figure 6, either the path of the input file you have entered is invalid, the design structure of the input file is incorrect, or the file format of the input file can not be read by the Calculator. It is recommended that you create your input file by revising the data in one of the sample input files to ensure that the file follows the correct specifications and will be accepted by the Calculator.

Figure 7 presents summary statistics on errors in the input file and the possibility of improving the controlled emissions with FIRE emission factors. To correct these errors, continue to process your file and look for three entries in the "SCC ERR," "PCD ERR," and "SCD ERR" fields of the output file. If these records contain valid PM-FIL emissions, choose

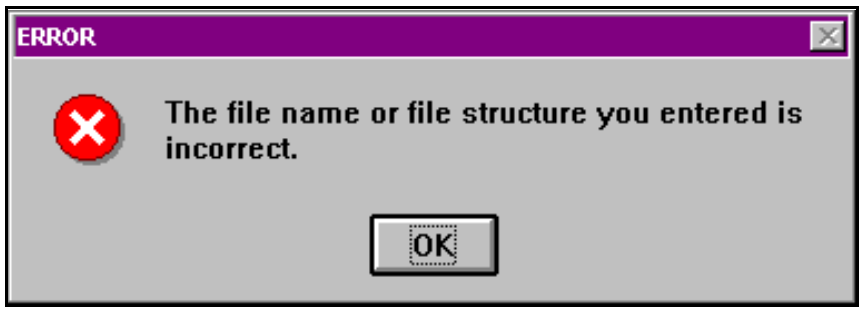

Figure 6. File Cannot Be Processed

the most similar SCC or control device code from the list of valid codes for the Calculator. Use the Calculator's 'View/Export Codes' screen to obtain or view lists of codes that the Calculator uses (see "View/Export Lists of Valid SCC's and Control Codes" section of this document for more information). Once you have changed your input data, reprocess your input file through the Calculator.

If you do not change your input file and choose "Continue" on the screen shown in Figure 7, your data will be processed. The errors will be noted in the output file. Where the SCC is not found, the calculator will return the input file's uncontrolled emissions for cases, and control efficiencies of zero percent. Where the SCC is found, and the primary or secondary control code is not found, the SCC distribution is used to calculate the uncontrolled emissions and the controlled emissions are set equal to the uncontrolled emissions. The control efficiencies reported are zero percent in this case.

| Potential Problems and Help                                                                                                    |                                                                               |                                                                                                    |       |
|----------------------------------------------------------------------------------------------------|-------------------------------------------------------------------------------|----------------------------------------------------------------------------------------------------|-------|
| Input Fi                                                                                                    | ile Surr                                                                      | nmary Statistics                                                                                                    |       |
| ERRORS                                                                                                    |                                                                               | Potential Improvements with FIRE Emission Factors                                                                                                    |       |
| No. of Rows with Invalid SCC                                                                                                    | 3                                                                             | No. of Rows with PM10-filterable Emission Factor                                                                                                    | 2     |
| No. of Rows with Invalid PCD                                                                                                    | 1                                                                             | No. of Rows with PM2.5-filterable Emission Factor                                                                                                    | 0     |
| No. of Rows with Invalid SCD                                                                                                    | 1                                                                             | No. of Rows with PM-condensible Emission Factor                                                                                                    | 1     |
| No. of Rows with Invalid PCD and SCD                                                                                                    | 0                                                                             | No. of Rows with PM Emission Factor                                                                                                    | 2     |
| No. of Rows with Invalid SCC, PCD or SCD                                                                                                    | 5                                                                             | Percent of Rows with PM Emission Factor                                                                                                    | 22.22 |
| Percent of Rows with Invalid Codes                                                                                                    | 55.56                                                                         | Percent of Uncontrolled Emissions with PM Emission Factor                                                                                                    | 6.02  |
| Percent of Uncontrolled Emissions with Invalid Codes                                                                                                    | 65.66                                                                         |                                                                                                    |       |
|                                                                                                    |                                                                               | Continue Stop                                                                                                    |       |
| SCC is source classification code, PCD is primary contro                                                                                                    | ol device                                                                     | code, SCD is secondary control device, No. is number                                                                                                    |       |
| The heading "Potential Improvements with FIRE Emissi<br>look-up tables instead of the controlled emissions calcu<br>choose to continue with the PM Calculator, the emission<br>factors will be present in the output file. You are advise<br>calculate improved PM emissions. Please see the user's<br>To print this form, the default setting for your printer pa | ion Facto:<br>lated byt<br>ns estima<br>ed to use t<br>manual :<br>nge orient | rs" means that if the you use the emission factors in the FIRE<br>he PM Calculator, the emission estimates will improve. If you<br>ted with the PM Calculator along with available FIRE emission<br>hose emission factors along with your activity data to<br>for more details.<br>ation should be landscape. |       |

Figure 7. Input File Summary Statistics

### E. FINAL OUTPUT

Table 2 shows the columns in the output file. An example calculation is shown in Appendix A. Output emissions are rounded to four decimal places, and output control efficiencies are rounded to two decimal places.

There are three calculation methodologies, indicated by the output fields "calccode 1" and "calccode 2":

- 1. Specific information on particle size distribution and control efficiencies were available for the SCC and control you entered.
- 2. Specific information on the particle size distribution was available, but no specific information on the control was available. Generic control efficiencies were used.
- 3. No specific information was available. A generic distribution was used with generic control efficiencies.

"Calccode 1" displays the calculation code for the primary control. "Calccode 2" displays the calculation code for the secondary control.

| Table 2. | Output | File | Structure |
|----------|--------|------|-----------|
|----------|--------|------|-----------|

| Field No. | Field Name            | Type (Width) | Description                                                                                                    |
|-----------|-----------------------|--------------|----------------------------------------------------------------------------------------------------|
| 1         | Comment               | Text (20)    | Plant ID or other identifying information                                                                                                 |
| 2         | SCC                   | Text (8)     | Input SCC                                                                                                    |
| 3         | PCD                   | Number       | Input PCD                                                                                                    |
| 4         | SCD                   | Number       | Input SCD                                                                                                    |
| 5         | PM Uncon <sup>1</sup> | Number       | Uncontrolled PM-FIL emissions                                                                                                    |
| 6         | PM10 Uncon            | Number       | Uncontrolled PM10-FIL emissions                                                                                                    |
| 7         | PM25 Uncon            | Number       | Uncontrolled PM25-FIL emissions                                                                                                    |
| 8         | PM10 Con              | Number       | Controlled PM10-FIL emissions                                                                                                    |
| 9         | PM25 Con              | Number       | Controlled PM25-FIL emissions                                                                                                    |
| 10        | PM10 CE               | Number       | PM10-FIL control efficiency (%)                                                                                                    |
| 11        | PM25 CE               | Number       | PM25-FIL control efficiency (%)                                                                                                    |
| 12        | SCC ERR <sup>2</sup>  | Text (1)     | SCC not found                                                                                                    |
| 13        | PCD ERR <sup>2</sup>  | Text (1)     | Primary code not found                                                                                                    |
| 14        | SCD ERR <sup>2</sup>  | Text (1)     | Secondary code not found                                                                                                    |
| 15        | COM ERR               | Text (1)     | Control combination error                                                                                                    |
| 16        | calccode 1            | Text (7)     | Calculation Code for Primary Device                                                                                                    |
| 17        | calccode 2            | Text (7)     | Calculation Code for Secondary Device                                                                                                    |
| 18        | PM25 Error            | Text (3)     | PM25-FIL emissions were greater than PM10-FIL                                                                                             |
| 19        | PM10fil               | Text (80)    | FIRE PM10-FIL emission factor or equation including pollutant unit, measure, and action; for example, 6E-1 lb/ton anthracite burned.      |
| 20        | PMcon                 | Text (80)    | FIRE PM condensable emission factor or equation including pollutant unit, measure, and action; for example, 6E-1 lb/ton anthracite burned |
| 21        | PM10tot               | Text (80)    | FIRE PM10 total emission factor or equation including pollutant unit, measure, and action; for example, 6E-1 lb/ton anthracite burned     |
| 22        | PM25tot               | Text (80)    | FIRE PM25 total emission factor or equation including pollutant unit, measure, and action; for example, 6E-1 lb/ton anthracite burned     |
| 23        | PM25fil               | Text (80)    | FIRE PM25-FIL emission factor or equation including pollutant unit, measure, and action; for example, 6E-1 lb/ton anthracite burned       |

<sup>1</sup>Output field only when input is PM-FIL uncontrolled emissions. <sup>2</sup> A value of "2" does not mean that the EF is available for the given set of SCC, PDC, and SCD. It means FIRE has an EF for this process (SCC).

The "com err" field will display "?" for all records. In future revisions, this field could contain information about control combination errors.

The field "PM25 ERR" will indicate "yes" when controlled PM25-FIL emissions are calculated to be larger than PM10-FIL emissions. This occurs because of errors in AP-42. Data from AP-42 was not changed to account for these errors. When this error is "yes," PM10-FIL controlled emissions have been set equal to controlled PM25-FIL emissions, and the PM10-FIL control efficiency has been re-estimated.

#### F. VIEW / EXPORT LISTS OF VALID SCC'S AND CONTROL CODES

An option on the main screen is "View/Export Codes." Selecting this option will display the screen shown in Figure 8.

| Particulate Emission Calcul                                                 | lator                 |                     |                              |                |
|-----------------------------------------------------------------------------|-----------------------|---------------------|------------------------------|----------------|
| Step 1: Update Fire Step 2: Input File                                      | e Step 3: Output File | View/Export Codes   |                              |                |
| Export Selection     Valid SCC's     Valid control codes                    | Enter the file name   | and directory where | the Excel export file is loc | ated<br>Browse |
|                                                                             |                       |                     |                              |                |
| File Type<br>C dBASE IV<br>C Fixed Width Text<br>C Excel 5.0<br>C Latrowic2 |                       | Export              |                              |                |
|                                                                             | View Co               | ontrol View         | v SCC Codes                  | Exit           |

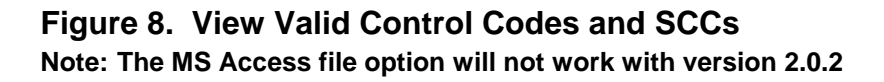

The Calculator contains distributions for 2,359 SCC's. This list was compiled from all SCC's in the preliminary 1996 National Emission Trends database (November 1997) which had non-zero PM10-FIL emissions. The Calculator accepts all control codes found in Table B.2-3. "Typical Collection Efficiencies of Various Particulate Control Devices (%)" from Appenidx B.2 of AP-42<sup>2</sup>, available on the CHIEF web site at http://www.epa.gov/ap42/index.html.

You may view each of these lists, and you may also export these lists to the following formats: dBASE IV, Excel 5.0, Lotus wk3, and fixed width text. Examples of the information in these files and the structures of the exported fixed width text files can be found in Appendix D.

### APPENDIX A METHOD USED TO CALCULATE PM EMISSIONS AND CONTROL EFFICIENCIES

#### <u>Example 1</u>

Given:

| SCC = 10300101  | External Combustion Boiler - Commercial/Institutional - Anthracite Coal: hand fired |
|-----------------|-------------------------------------------------------------------------------------|
| <b>PCD</b> = 16 | Fabric filter - high temperature                                                    |

**SCD** = 10 Electrostatic precipitator - high efficiency

emissions = 25,000 tons PM-filterable (FIL)

Calculate controlled PM10-FIL and PM2.5-FIL emissions, and overall PM10-FIL and PM2.5-FIL control efficiencies.

**Uncontrolled Particle Size Distribution (PSD) (fraction of PM-FIL)** PM10-FIL = 0.23, PM6-FIL = 0.17, PM2.5-FIL = 0.06

| <b>Control Device Efficie</b> | ncies (%)     |                 |                |         |
|-------------------------------|---------------|-----------------|----------------|---------|
| <b>Primary Device</b>         | <u>рСЕ2.5</u> | <u>рСЕ6</u>     | <u>pCE10</u>   | Source  |
|                               | 99            | 99.41           | 99.43          | AP-42   |
| Secondary Device              | <u>sCE2.5</u> | <u>sCE2.5-6</u> | <u>sCE6-10</u> |         |
|                               | 95            | 99              | 99.5           | Generic |

| uncPM10 | = | uncPM * psd10     |
|---------|---|-------------------|
|         | = | 25,000 * .23      |
|         | = | 5,750 <i>tons</i> |
| uncPM6  | = | uncPM * psd6      |
|         | = | 25,000 * .17      |
|         |   |                   |

=

4,250 tons

uncPM2.5 = *uncPM*\* *psd2.5* = 25,000 \* .06 = 1,500 *tons* 

Calculate controlled emissions after passing through primary control device.

$$pconPM2.5 = uncPM2.5 * (1 - \frac{pCE2.5}{100})$$

$$= 1,500 * (1 - \frac{99}{100})$$

$$= 15 tons$$

$$pconPM6 = uncPM6 * (1 - \frac{pCE6}{100})$$

$$= 4,250 * (1 - \frac{99.41}{100})$$

$$= 25 tons$$

$$pconPM10 = uncPM10 * (1 - \frac{pCE10}{100})$$

$$= 5,750 * (1 - \frac{99.43}{100})$$

$$= 33 tons$$

Calculate controlled emissions after passing through secondary control device.

conPM2.5 = 
$$pconPM2.5 * (1 - \frac{sCE2.5}{100})$$
  
=  $15 * (1 - \frac{95}{100})$   
=  $0.75 tons$   
conPM6 =  $((pconPM6 - pconPM2.5) * (1 - \frac{sCE6 - 2.5}{100})) + conPM2.5$   
=  $[(25 - 15) * (1 - \frac{99}{100})] + 0.75$   
=  $0.85 tons$ 

conPM10 = 
$$[(pconPM10 - pconPM6) * (1 - \frac{sCE6 - 10}{100})] + conPM6$$
  
=  $[(33 - 25) * (1 - \frac{99.5}{100})] + 0.85$ 

$$= 0.89 tons$$
CEPM10 =  $(\frac{(uncPM10 - conPM10)}{uncPM10}) * 100$ 

$$= (\frac{(5750 - 0.89)}{5750}) * 100$$

$$= 99.98\%$$
CEPM2.5 =  $(\frac{(uncPM2.5 - conPM2.5)}{uncPM2.5}) * 100$ 

$$= (\frac{(1500 - 0.75)}{1500}) * 100$$

$$= 99.95\%$$

#### Example 2

#### Given:

| SCC = 30300303 | Industrial Processes - Primary Metal Production - By-product coke<br>manufacturing - oven pushing |
|----------------|---------------------------------------------------------------------------------------------------|
| DCD 10         |                                                                                                   |

**PCD** = 10 Electrostatic precipitator - high efficiency

SCD = 3 Wet scrubber - low efficiency

emissions = 6,000 tons PM10-FIL

#### **Uncontrolled PSD**

PM10-FIL = 0.2174, PM6-FIL = 0.133, PM2.5-FIL = 0.087

#### **Control Device Efficiencies (%)**

| <b>Primary Device</b> | <u>рСЕ2.5</u> | <u>рСЕ2.5-6</u> | <u>pCE6-10</u> | Source  |
|-----------------------|---------------|-----------------|----------------|---------|
|                       | 95            | 99              | 99.5           | Generic |
| Secondary Device      | <u>sCE2.5</u> | <u>sCE6</u>     | <u>sCE10</u>   |         |
|                       | 30            | 54.25           | 68             | AP-42   |

uncPM10 = 6,000 tons  
uncPM6 = 
$$uncPM10 * \frac{psd6}{psd10}$$
  
= 6,000 \*  $\frac{.133}{.2174}$   
= 3,671 tons  
uncPM2.5 =  $uncPM10 * \frac{psd2.5}{psd10}$   
= 6,000 \*  $\frac{.087}{.2174}$   
= 2,401 tons

Calculate controlled emissions after passing through primary control device.

$$pconPM2.5 = uncPM2.5 * (1 - \frac{pCE2.5}{100})$$

$$= 2,401 * (1 - \frac{95}{100})$$

$$= 120 tons$$

$$pconPM6 = ((uncPM6 - uncPM2.5) * (1 - pCE2.5 - 6)) + pconPM2.5)$$

$$= ((3671 - 2401) * (1 - \frac{99}{100})) + 120$$

$$= 133 tons$$

$$pconPM10 = ((uncPM10 - uncPM6) * (1 - pCE6 - 10)) + pconPM6$$

$$= ((6000 - 3671) * (1 - \frac{99.5}{100})) + 133$$

$$= 145 tons$$

Calculate controlled emissions after passing through secondary control device.

conPM2.5 = 
$$pconPM2.5 * (1 - \frac{sCE2.5}{100})$$
  
=  $120 * (1 - \frac{30}{100})$   
=  $84 tons$ 

conPM6 = 
$$pconPM6 * (1 - \frac{sCE6}{100})$$
  
=  $133 * (1 - \frac{54.25}{100})$   
=  $60.8 tons$   
conPM10 =  $pconPM10 * (1 - \frac{sCE10}{100})$   
=  $145 * (1 - \frac{68}{100})$   
=  $46.4 tons$ 

Since conPM10 < conPM2.5, conPM10 is set equal to conPM2.5; therefore, conPM10 = 84 tons.

CEPM10 = 
$$(\frac{(uncPM10 - conPM10)}{uncPM10}) * 100$$
  
=  $(\frac{(6000 - 84)}{6000}) * 100$   
= 98.6%

=

 $\equiv$ 

$$= (\frac{(uncPM2.5 - conPM2.5)}{uncPM2.5}) * 100$$
  
=  $(\frac{(2401 - 84)}{2401}) * 100$   
= 96.5%

where:

| SCC   | = | source classification code                                                      |
|-------|---|---------------------------------------------------------------------------------|
| pcd   | = | primary control device                                                          |
| scd   | = | secondary control device                                                        |
| PM10  | = | particulate matter less than or equal to 10 microns                             |
| PM6   | = | particulate matter less than or equal to 6 microns                              |
| PM2.5 | = | particulate matter less than or equal to 2.5 microns                            |
| FIL   | = | filterable emissions                                                            |
| psd   | = | particle size distribution                                                      |
| pCE   | = | primary control device control efficiency                                       |
| sCE   | = | secondary control device control efficiency                                     |
| unc   | = | uncontrolled emissions                                                          |
| pcon  | = | controlled emissions after primary control                                      |
| con   | = | controlled emissions after primary and secondary control                        |
| 2.5-6 | = | emissions or control efficiencies greater than 2.5 microns but less than or     |
|       |   | equal to 6 microns                                                              |
| 6-10  | = | emissions or control efficiencies greater than 6 microns but less than or equal |
|       |   | to 10 microns                                                                   |
| CE    | = | control efficiency                                                              |
|       |   |                                                                                 |

## APPENDIX B SAMPLE INPUT TABLE FOR ALL FILE TYPES

| COMMENT       | SCC      | PCD | SCD | EMISS      |
|---------------|----------|-----|-----|------------|
| Example 1     | 10300101 | 16  | 10  | 23000.0000 |
| Example 2     | 30700105 | 53  | 0   | 25000.0000 |
| Example 3     | 50100515 | 1   | 0   | 3000.0000  |
| Boiler 1      | 30300303 | 10  | 3   | 6000.0000  |
| Plant XYZ     | 30300606 | 100 | 0   | 2000.0000  |
| Plant ABC     | 10200204 | 16  | 128 | 5000.0000  |
| ID #xxx       | 10100102 | 0   | 0   | 8000.0000  |
| Plant XYZ     | 50100429 | 0   | 0   | 9000.0000  |
| Example Plant | 50100421 | 10  | 0   | 85000.0000 |

Note: For allowable input file formats, see figure 5. The emissions in the EMISS field must be uncontrolled PM-FIL or PM10-FIL emissions.

### APPENDIX C SAMPLE OUTPUT FILES

### Sample Output File for PM10 Emissions

| omment           | scc      | PCD | SCD | 110uncon | 125uncon | M10con  | M25con  | M10CE | M25CE | CC ERR | CD ERR | CD ERR | OM ERR | alccode1 | alccode2 | M25err | lij0 I Me                             | Pmcon                               | M10tot | M25tot | -M25fil |
|------------------|----------|-----|-----|----------|----------|---------|---------|-------|-------|--------|--------|--------|--------|----------|----------|--------|---------------------------------------|-------------------------------------|--------|--------|---------|
| Ũ                |          |     |     | 24       | 2        | С.      | д.      | Δ.    | Δ.    | õ      | ď      | õ      | ö      | ö        | S        | Ω.     | -                                     | _                                   | Ц      | а.     | -       |
| Example 1        | 10300101 | 16  | 10  | 23000    | 6000     | 3.55    | 3       | 99.98 | 99.95 | 1      | 1      | 1      | ?      | 1        | 2        | no     |                                       |                                     |        |        |         |
| Example 2        | 30700105 | 53  | 0   | 25000    | 20969.29 | 2266.17 | 2096.92 | 90.94 | 90    | 1      | 1      | 1      | ?      | 2        | 2        | no     |                                       |                                     |        |        |         |
| Example 3        | 50100515 | 1   | 0   | 3000     | 804.87   | 80.4    | 65.83   | 97.32 | 91.82 | 1      | 1      | 1      | ?      | 1        | 2        | no     |                                       |                                     |        |        |         |
| Boiler 1         | 30300303 | 10  | 3   | 6000     | 2401.1   | 84.03   | 84.03   | 98.6  | 96.5  | 1      | 1      | 1      | ?      | 2        | 1        | yes    |                                       |                                     |        |        |         |
| Plant XYZ        | 30300606 | 100 | 0   | 2000     | 1416.63  | 17.08   | 14.16   | 99.15 | 99    | 1      | 1      | 1      | ?      | 2        | 2        | no     | 4.000E-1 Lb/Tons<br>Material Produced | none                                | none   | none   | none    |
| Plant ABC        | 10200204 | 16  | 128 | 5000     | 1742.5   | 3.53    | 2.44    | 99.93 | 99.86 | 1      | 1      | 1      | ?      | 1        | 2        | no     |                                       |                                     |        |        |         |
| ID #xxx          | 10100102 | 0   | 0   | 8000     | 8000     | 8000    | 8000    | 0     | 0     | 2      | 1      | 1      | ?      | scc err  | scc err  | no     | 4.800E0 Lb/Tons<br>Anthracite Burned  | 8E-2*A Lb/Tons<br>Anthracite Burned | none   | none   | none    |
| Plant XYZ        | 50100429 | 0   | 0   | 9000     | 9000     | 9000    | 9000    | 0     | 0     | 3      | 1      | 1      | ?      | scc err  | scc err  | no     |                                       |                                     |        |        |         |
| Example<br>Plant | 50100421 | 10  | 0   | 85000    | 85000    | 85000   | 85000   | 0     | 0     | 2      | 1      | 1      | ?      | scc err  | scc err  | no     |                                       |                                     |        |        |         |

C-2

\*Note: For descriptions of the codes used for SCC ERR, PCD ERR, SCD ERR, COM ERR, calccode1, calccode2, and PM25err please see the table on page C-4.

### Sample Output File for PM Emissions

| Comment                | scc        | PCD | SCD | PMuncon | PM10uncon | PM25uncon | PM10con | PM25con | PM10CE | PM25CE | SCC ERR | PCD ERR | SCD ERR | COM ERR | calccode1 | calccode2 | PM25err | PM10fil                                   | Pmcon                                   | PM10tot | PM25tot | PM25fil |
|------------------------|------------|-----|-----|---------|-----------|-----------|---------|---------|--------|--------|---------|---------|---------|---------|-----------|-----------|---------|-------------------------------------------|-----------------------------------------|---------|---------|---------|
| Example 1              | 10300101   | 16  | 10  | 23000   | 5290      | 1380      | 0.81    | 0.69    | 99.98  | 99.95  | 1       | 1       | 1       | ?       | 1         | 2         | no      |                                           |                                         |         |         |         |
| Example 2              | 30700105   | 53  | 0   | 25000   | 22142.5   | 18572.5   | 2007.15 | 1857.25 | 90.94  | 90     | 1       | 1       | 1       | ?       | 2         | 2         | no      |                                           |                                         |         |         |         |
| Example 3              | 50100515   | 1   | 0   | 3000    | 246       | 66        | 6.59    | 5.39    | 97.32  | 91.82  | 1       | 1       | 1       | ?       | 1         | 2         | no      |                                           |                                         |         |         |         |
| Boiler 1               | 30300303   | 10  | 3   | 6000    | 1304.4    | 522       | 18.27   | 18.27   | 98.6   | 96.5   | 1       | 1       | 1       | ?       | 2         | 1         | yes     |                                           |                                         |         |         |         |
| Plant XYZ              | 30300606   | 100 | 0   | 2000    | 1714.2    | 1214.2    | 14.62   | 12.14   | 99.15  | 99     | 1       | 1       | 1       | ?       | 2         | 2         | no      | 4.000E-1 Lb/<br>Tons Material<br>Produced | none                                    | none    | none    | none    |
| Plant ABC              | 10200204   | 16  | 128 | 5000    | 1000      | 348.5     | 0.71    | 0.49    | 99.93  | 99.86  | 1       | 1       | 1       | ?       | 1         | 2         | no      |                                           |                                         |         |         |         |
| ID #xxx                | 10100102   | 0   | 0   | 8000    | 8000      | 8000      | 8000    | 8000    | 0      | 0      | 2       | 1       | 1       | ?       | scc err   | scc err   | no      | 4.800E0 Lb/<br>Tons Anthracite<br>Burned  | 8E-2*A Lb/<br>Tons Anthracite<br>Burned | none    | none    | none    |
| Plant XYZ              | 50100429   | 0   | 0   | 9000    | 9000      | 9000      | 9000    | 9000    | 0      | 0      | 3       | 1       | 1       | ?       | scc err   | scc err   | no      |                                           |                                         |         |         |         |
| E x a m p l e<br>Plant | e 50100421 | 10  | 0   | 85000   | 85000     | 85000     | 85000   | 85000   | 0      | 0      | 2       | 1       | 1       | ?       | scc err   | scc err   | no      |                                           |                                         |         |         |         |

\*Note: For descriptions of the codes used for SCC ERR, PCD ERR, SCD ERR, COM ERR, calccode1, calccode2, and PM25err please see the table on page C-4.

### Description of Error Code Columns in Output Files

| Column    | Code Description                                                                                                    |
|-----------|----------------------------------------------------------------------------------------------------|
| SCC ERR   | <ol> <li>Means that the input SCC has a matching SCC in the PM Calculator's particle size distribution (PSD) table.</li> <li>Means that the input SCC has a matching SCC in FIRE.</li> <li>Means that the input SCC does not have a matching SCC in either the PM Calculator's PSD table or FIRE.</li> </ol>                                                                                                    |
| PCD ERR   | <ol> <li>Means that the input Primary Control Device code has a matching code in the PM Calculator's control code list table.</li> <li>Means that the input Primary Control Device code does not have a matching code in the PM Calculator's control code list table.</li> </ol>                                                                                                    |
| SCD ERR   | <ol> <li>Means that the input Secondary Control Device code has a matching code in the PM Calculator's control code list table.</li> <li>Means that the input Secondary Control Device code does not have a matching code in the PM Calculator's control code list table.</li> </ol>                                                                                                    |
| COM ERR   | This column is a placeholder for future use and the value will always be "?".                                                                                                    |
| CalcCode1 | <ul> <li>scc err - Means that the SCC was not in the PM Calculator's PSD table. Shown when the SCC ERR code is either 2 or 3.</li> <li>ctl err - Means that either the Primary or Secondary Control Device code does not have a matching code in the PM Calculator's control code list table. Shown when either the PCD ERR or the SCD ERR code is 3.</li> <li>2 or 3 - Identifies the particle size distribution category when there are no SCC or control errors.</li> </ul> |
| CalcCode2 | <ul> <li>scc err - Means that the SCC was not in the PM Calculator's PSD table. Shown when the SCC ERR code is either 2 or 3.</li> <li>ctl err - Means that either the Primary or Secondary Control Device code does not have a matching code in the PM Calculator's control code list table. Shown when either the PCD ERR or the SCD ERR code is 3.</li> <li>2 or 3 - Identifies the particle size distribution category when there are no SCC or control errors.</li> </ul> |
| PM25Err   | Is "yes" if PM25 emissions are greater than PM10 emissions, otherwise is "no".                                                                                                    |

### APPENDIX D EXAMPLES OF SCC AND CONTROL CODE LISTS, AND FIXED WIDTH TEXT EXPORT STRUCTURES

| SCC      | SCC1                        | SCC2                | SCC3                          | SCC4                                                 |
|----------|-----------------------------|---------------------|-------------------------------|------------------------------------------------------|
| 10100101 | External Combustion Boilers | Electric Generation | Anthracite Coal               | Pulverized Coal                                      |
| 10100201 | External Combustion Boilers | Electric Generation | Bituminous/Subbituminous Coal | Pulverized Coal: Wet Bottom (Bituminous Coal)        |
| 10100202 | External Combustion Boilers | Electric Generation | Bituminous/Subbituminous Coal | Pulverized Coal: Dry Bottom (Bituminous Coal)        |
| 10100203 | External Combustion Boilers | Electric Generation | Bituminous/Subbituminous Coal | Cyclone Furnace (Bituminous Coal)                    |
| 10100204 | External Combustion Boilers | Electric Generation | Bituminous/Subbituminous Coal | Spreader Stoker (Bituminous Coal)                    |
| 10100205 | External Combustion Boilers | Electric Generation | Bituminous/Subbituminous Coal | Traveling Grate (Overfeed) Stoker (Bituminous Coal   |
| 10100212 | External Combustion Boilers | Electric Generation | Bituminous/Subbituminous Coal | Pulverized Coal: Dry Bottom (Tangential) (Bituminous |

#### Example of SCC List

#### Example of Code List

| Ctlcode Description                 | CEPM10 | CEPM6 | CEPM25 |
|-------------------------------------|--------|-------|--------|
| 0 None                              | 0      | 0     | 0      |
| 1 Wet scrubber - hi-efficiency      | 99     | 95    | 90     |
| 2 Wet scrubber - med-efficiency     | 95     | 85    | 25     |
| 3 Wet scrubber - low-efficiency     | 90     | 80    | 20     |
| 4 Gravity collector - hi-efficiency | 6      | 5     | 3.6    |

#### **Fixed Width Text SCC List Structure**

| Field Name | Start | Width |
|------------|-------|-------|
| SCC        | 1     | 8     |
| SCC1       | 9     | 50    |
| SCC2       | 59    | 50    |
| SCC3       | 109   | 50    |
| SCC4       | 159   | 50    |

#### Fixed Width Text Code List Structure

| Field Name  | Start | Width |
|-------------|-------|-------|
| Ctlcode     | 1     | 3     |
| Description | 4     | 50    |
| CEPM10      | 54    | 13    |
| CEPM6       | 67    | 13    |
| CEPM25      | 80    | 13    |

### APPENDIX E FIXED WIDTH TEXT OUTPUT STRUCTURES

#### PM-10 Output Structure

| Field Name | Start | Width |
|------------|-------|-------|
| Comment    | 1     | 20    |
| SCC        | 21    | 8     |
| PCD        | 29    | 3     |
| SCD        | 32    | 3     |
| PM10 Uncon | 35    | 13    |
| PM25 Uncon | 48    | 13    |
| PM10 Con   | 61    | 13    |
| PM25 Con   | 74    | 13    |
| PM10 CE    | 87    | 7     |
| PM25 CE    | 94    | 7     |
| SCC ERR    | 101   | 1     |
| PCD ERR    | 102   | 1     |
| SCD ERR    | 103   | 1     |
| COM ERR    | 104   | 1     |
| calccode 1 | 105   | 7     |
| calccode 2 | 112   | 7     |
| PM25 Error | 119   | 3     |
| PM10fil    | 122   | 80    |
| Pmcon      | 202   | 80    |
| PM10tot    | 282   | 80    |
| PM25tot    | 362   | 80    |
| pm25fil    | 442   | 80    |

#### PM Output Structure

| Field Name | Start | Width |
|------------|-------|-------|
| Comment    | 1     | 20    |
| SCC        | 21    | 8     |
| PCD        | 29    | 3     |
| SCD        | 32    | 3     |
| PM Uncon   | 35    | 13    |
| PM10 Uncon | 48    | 13    |
| PM25 Uncon | 61    | 13    |
| PM10 Con   | 74    | 13    |
| PM25 Con   | 87    | 13    |
| PM10 CE    | 100   | 7     |
| PM25 CE    | 107   | 7     |
| SCC ERR    | 114   | 1     |
| PCD ERR    | 115   | 1     |
| SCD ERR    | 116   | 1     |
| COM ERR    | 117   | 1     |
| calccode 1 | 118   | 7     |
| calccode 2 | 125   | 7     |
| PM25 Error | 132   | 3     |
| PM10fil    | 135   | 80    |
| Pmcon      | 215   | 80    |
| PM10tot    | 295   | 80    |
| PM25tot    | 375   | 80    |
| pm25fil    | 455   | 80    |

# APPENDIX F REFERENCES

- 1. <u>Compilation of Air Pollutant Emission Factors, AP-42</u>, fifth edition with supplements A, B, C, and D, U.S. Environmental Protection Agency, Office of Air Quality Planning and Standards, Research Triangle Park, NC.
- 2. Factor Information Retrieval (FIRE) System, FIRE 6.22 for Windows, located at http://www.epa.gov/ttn/chief/software/fire/index.html, U.S. Environmental Protection Agency, Office of Air Quality Planning and Standards, Research Triangle Park, NC, October 1999.